## <u>Setting up Microsoft Outlook for Access to Microsoft</u> <u>Exchange Account</u>

## Create an Outlook Account.

1. Close Microsoft Outlook if it is open. Go to the Control Panel and double-click on the **Mail** Icon.

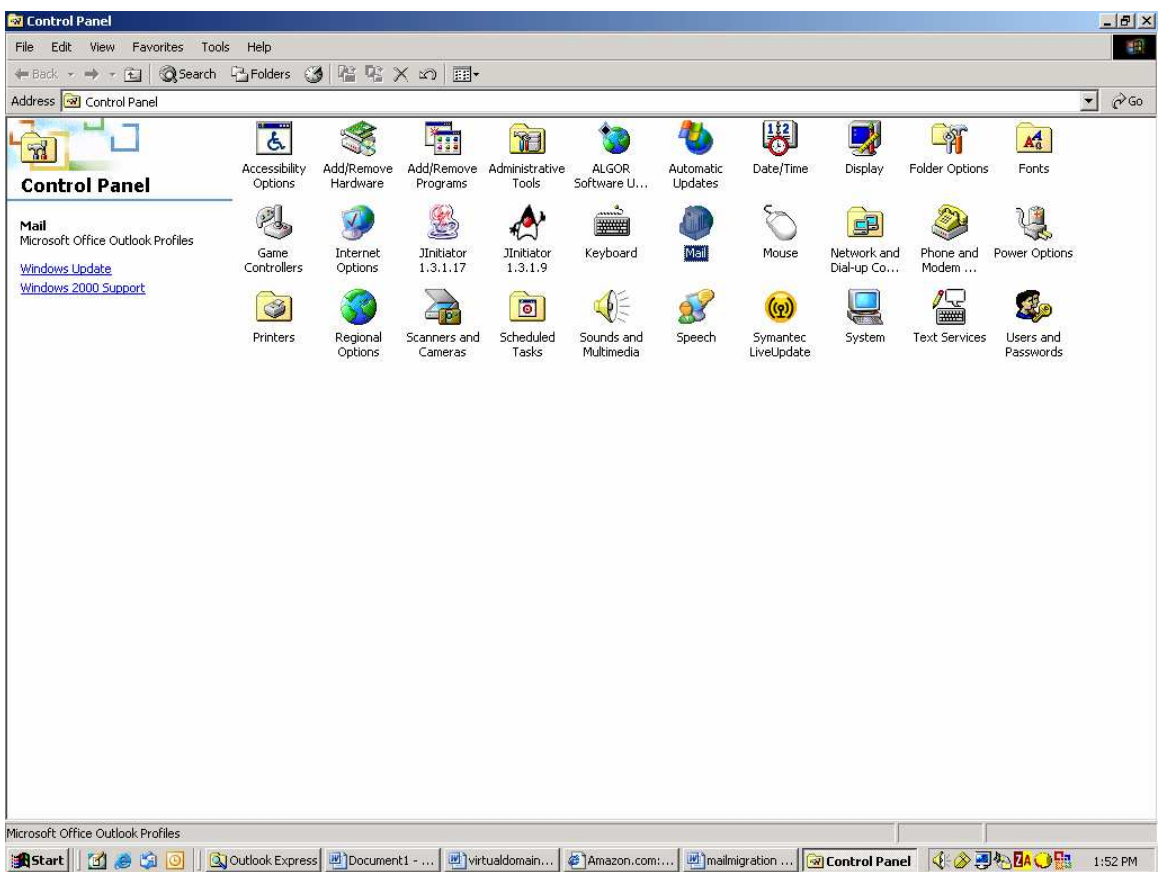

2. The **Mail Setup – Outlook** dialogue box appears. Click on the **E-mail Accounts** button.

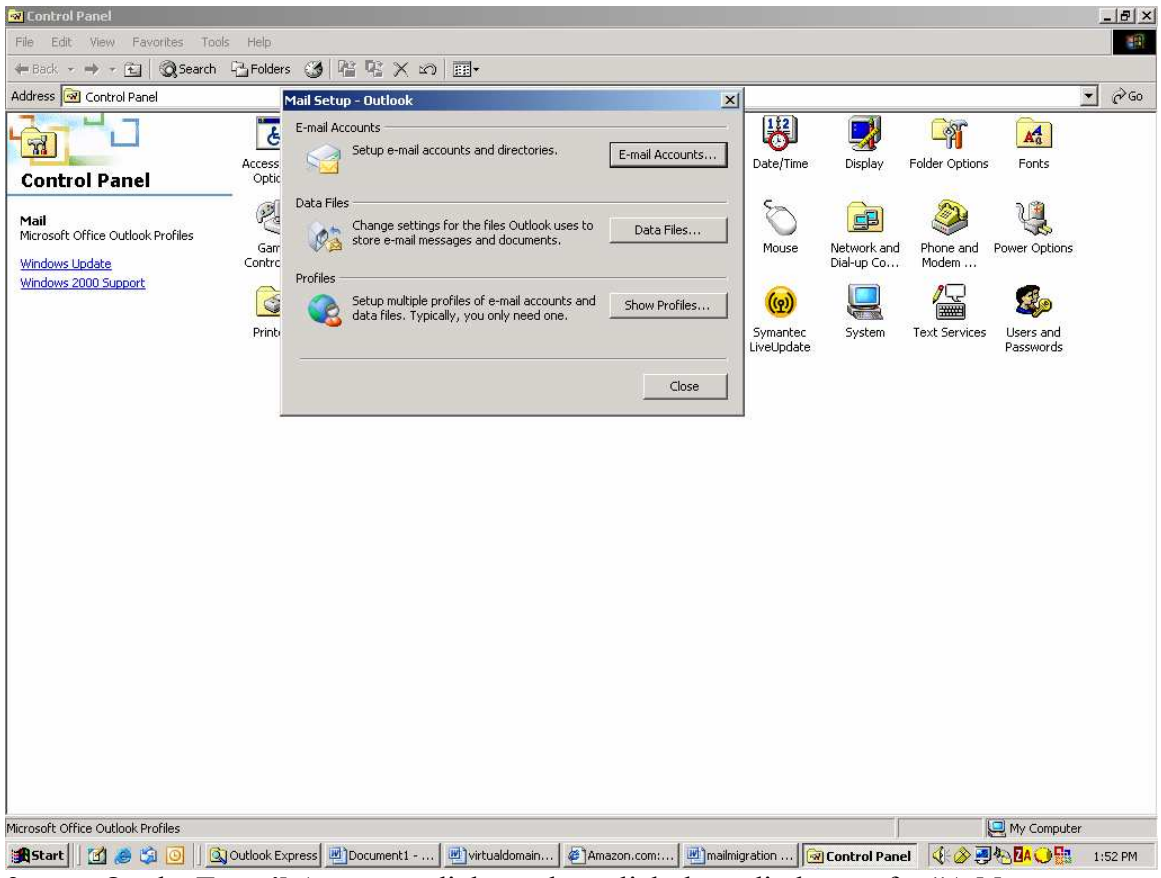

3. On the **E-mail Accounts** dialogue box click the radio button for "**Add a new e-mail account**". Click **Next**.

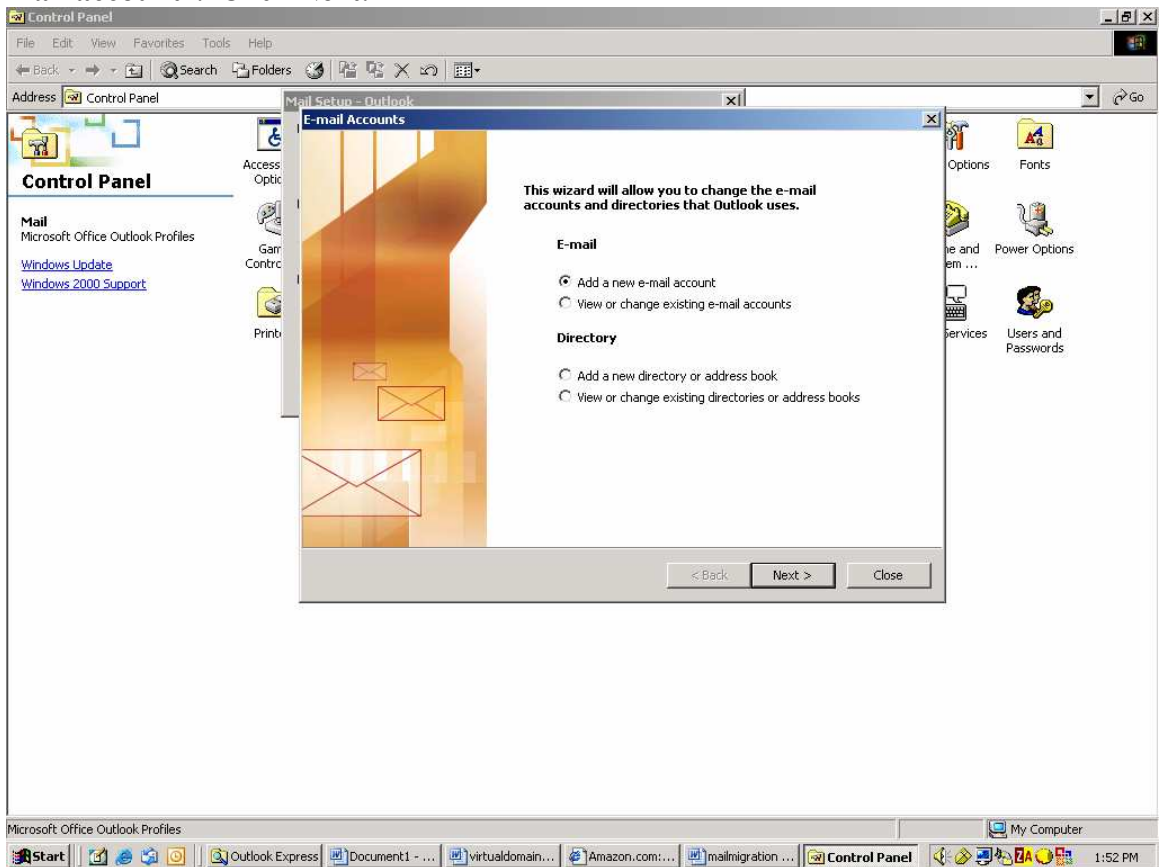

4. For the Server Type select "Microsoft Exchange Server". Click Next.

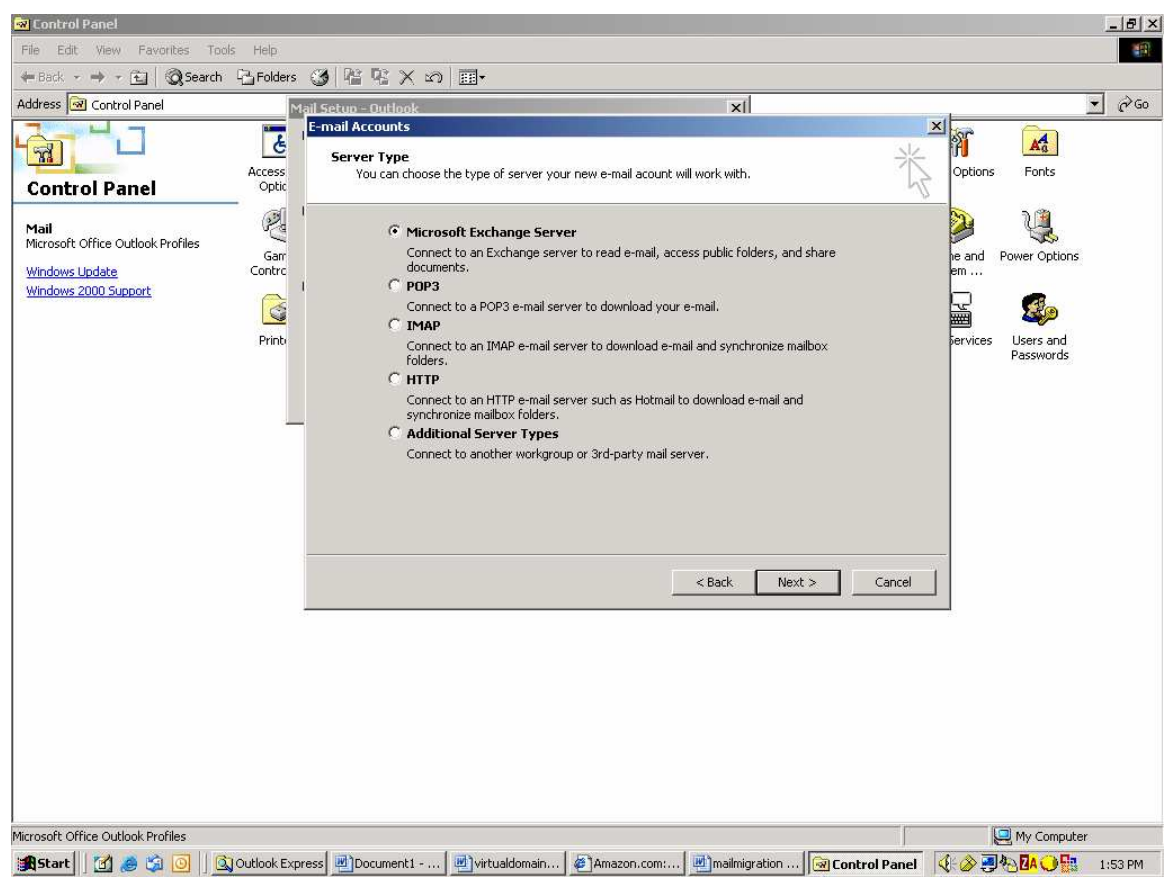

5. Enter the server name **sauwiexch01.sauwi.uwi.tt** and your username, which is the username you use to log onto the SAUWI domain.

| <u></u>                  |                             |                      |                                                               |                                   | 🥜 Microphone 🛛 👰      | Tools 🔏 Handwrit | ing 🛛 Drawing Pad 🛛 🕐 | ÷       |
|--------------------------|-----------------------------|----------------------|---------------------------------------------------------------|-----------------------------------|-----------------------|------------------|-----------------------|---------|
| My Documents             | Adobe Reader<br>6.0         | Alumni_e_n           |                                                               |                                   |                       |                  |                       |         |
|                          | <b>A</b> -5                 | Mail                 | Setup - Outlook                                               |                                   | ×                     |                  |                       |         |
|                          | 2 C                         | E.                   | -mail Accounts                                                |                                   |                       |                  | ×                     |         |
| My Computer              | Burn CD &<br>DVDs w         |                      | Exchange Server Settings<br>You can enter the required        | information to connect to your E  | xchange server.       | ×                |                       |         |
|                          |                             |                      |                                                               |                                   |                       | - D              |                       |         |
| My Network<br>Places     | Oral List -<br>SURV 3006    | freeoraci            | Type the name of your Microsoft system administrator.         | Exchange Server computer. For     | information, see your |                  |                       |         |
| 9                        |                             |                      | Microsoft Exchange Server:                                    | sauwiexch01.sauwi.uwi.tt          |                       |                  |                       |         |
|                          |                             |                      |                                                               | I✓ Use Cached Exchange Mode       |                       |                  |                       |         |
| Recycle Bin              | Oral List -<br>SURV 3004    |                      | Type the name of the mailbox se<br>is usually your user name. | t up for you by your administrate | r. The mailbox name   |                  |                       |         |
|                          |                             |                      | User Name:                                                    | adm_pjohn                         |                       | Check Name       |                       |         |
| Internet<br>Explorer     | Oralssv26a                  |                      |                                                               |                                   |                       |                  |                       |         |
| - <u>24</u> *            |                             |                      |                                                               |                                   |                       |                  |                       |         |
| Eudora                   | MATLAB 7.1                  |                      |                                                               |                                   |                       |                  |                       |         |
| 1 <b>1</b> 1             |                             |                      |                                                               |                                   |                       | More Settings    |                       |         |
|                          |                             | -                    |                                                               |                                   |                       |                  | -                     |         |
| PowerArchiver            | Microsoft<br>Office Outlook |                      |                                                               |                                   | < Back Next           | > Cancel         |                       |         |
| 27                       | N                           | -                    |                                                               |                                   |                       |                  |                       |         |
|                          | <b>*</b>                    |                      |                                                               |                                   |                       |                  |                       |         |
| Oral List -<br>SURV 2001 | Netscape 6                  |                      |                                                               |                                   |                       |                  |                       |         |
|                          |                             |                      |                                                               |                                   |                       |                  |                       |         |
| Oral List -              | Free AOL &                  |                      |                                                               |                                   |                       |                  |                       |         |
| SURV 2015                | Unlimited                   |                      |                                                               |                                   |                       |                  |                       |         |
|                          |                             |                      |                                                               |                                   |                       |                  |                       |         |
|                          |                             |                      |                                                               |                                   |                       |                  |                       |         |
|                          |                             |                      | Date: 100 Englished                                           | a a Freedom                       |                       |                  |                       |         |
| Start                    | 1 🧶 🖏 🖸                     | 🕘 📋 🞑 Outlook Expres | s 💾 Document1 🖳 virtua                                        | aldomain 🏼 🖉 Amazon.com:          | mailmigration         | 🐼 Control Panel  |                       | 1:55 PM |

6. The mail by default will deliver to the existing Personal folder on the local PC. Click **Yes** to continue.

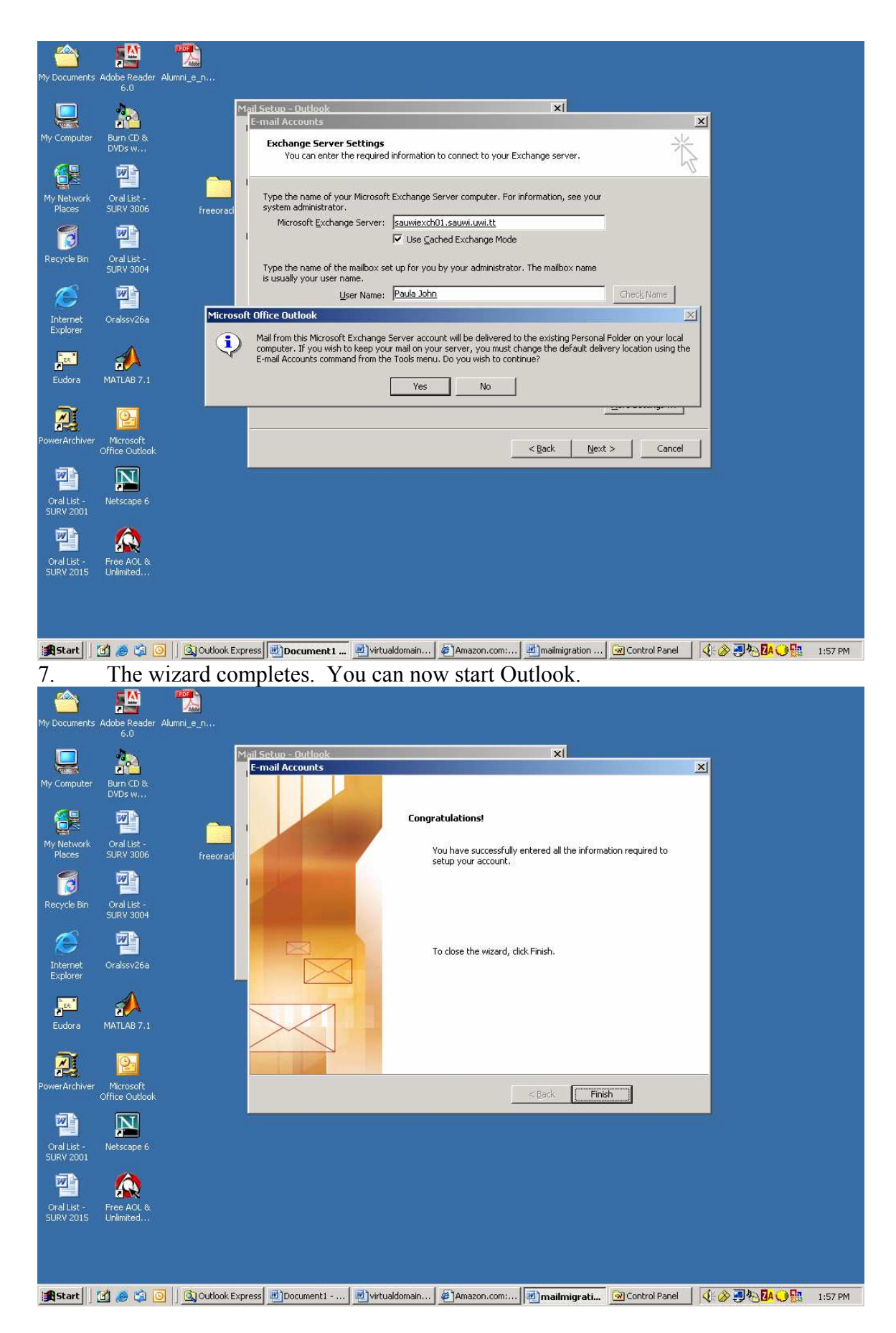

8. If you wish to change any of the defaults for the account the changes can be made in Outlook by selecting **Tools/E-mail Accounts**.

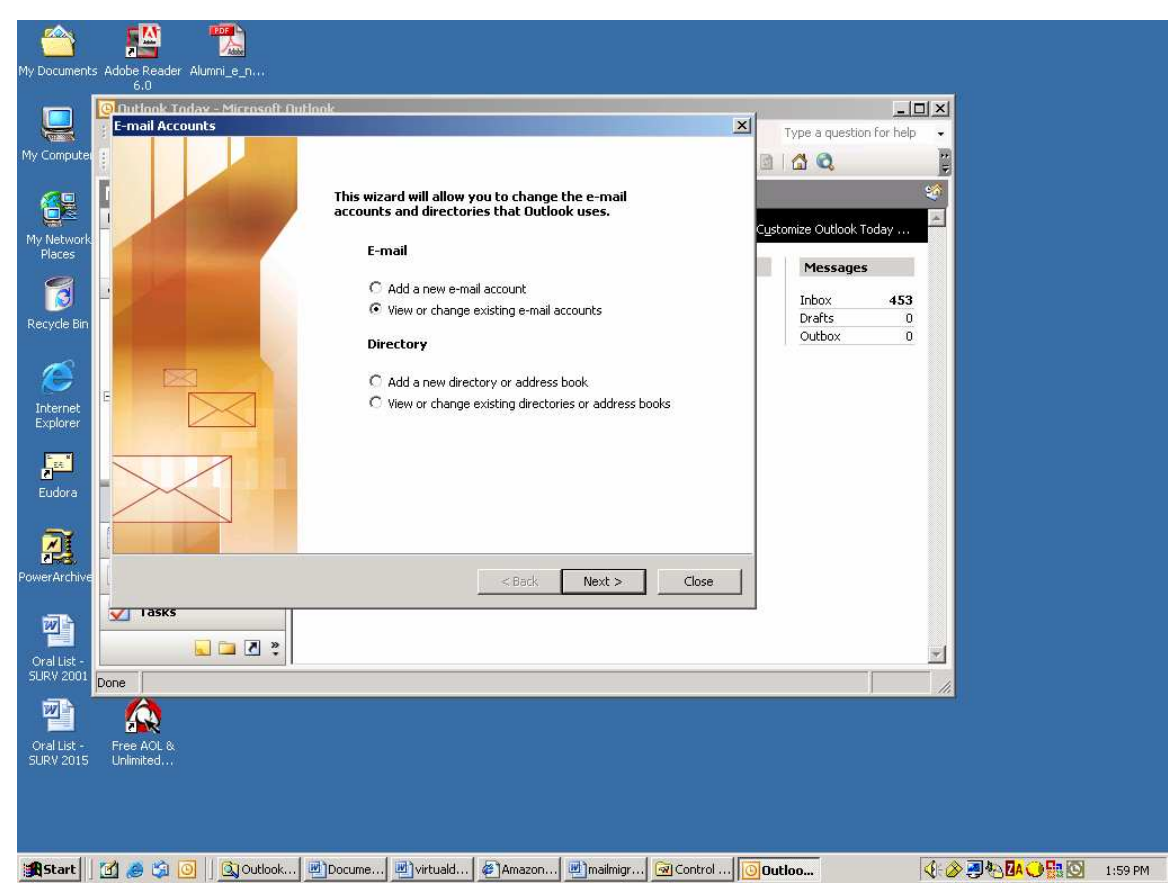

9. On the E-mail Accounts dialogue box select View or change existing e-mail accounts.

| accou                    | nts.                                                                                                    |                      |                                  |                         |
|--------------------------|----------------------------------------------------------------------------------------------------|----------------------|----------------------------------|-------------------------|
|                          |                                                                                                    |                      |                                  |                         |
| My Document:             | ; Adobe Reader Alumni_e_n<br>6.0                                                                        |                      |                                  |                         |
|                          | 🕘 Autiook Today - Microsoft Autiook                                                                     |                      |                                  |                         |
|                          | E-mail Accounts                                                                                         |                      | Type a question for help         | •                       |
| My Computer              | E-mail Accounts<br>You can select an account and change its settings or remove it.                      | 1 Alexandre          |                                  |                         |
|                          | Outlook processes e-mail for these accounts in the following order:                                     |                      | C <u>u</u> stomize Outlook Today |                         |
| My Network<br>Places     | Name Type                                                                                               | Change               |                                  | •                       |
|                          | Microsoft Exchange Server Exchange (Default)                                                            | Add                  | Messages                         |                         |
|                          |                                                                                                    | Remove               | Indox 453<br>Drafts 0            |                         |
| Recycle bin              |                                                                                                    |                      | Outbox 0                         |                         |
|                          | -                                                                                                    | Set as Default       |                                  |                         |
|                          | F                                                                                                    | Move Up              |                                  |                         |
| Internet<br>Explorer     |                                                                                                    | Move Down            |                                  |                         |
| Eudora                   | Deliver new e-mail to the following location:  Personal Folders  Personal Folders  Multive - Baila John |                      |                                  |                         |
|                          |                                                                                                    |                      | _                                |                         |
| PowerArchive             | < Back                                                                                                  | Finish Cancel        | 1                                |                         |
| 277 A                    | V Tasks                                                                                                 |                      |                                  |                         |
|                          | 🔍 🗖 🖉 🐐                                                                                                 |                      |                                  |                         |
| Oral List -<br>SURV 2001 | Done                                                                                                    |                      |                                  |                         |
| <b>P</b>                 |                                                                                                    |                      |                                  |                         |
| Oral List -              | Free AOL &                                                                                              |                      |                                  |                         |
| JUKV 2015                | Channeed                                                                                                |                      |                                  |                         |
|                          |                                                                                                    |                      |                                  |                         |
|                          |                                                                                                    |                      |                                  |                         |
| Start                    | 🚮 💩 🎲 🧿 🛛 🔯 Outlook 🖉 Docume 🖉 virtuald 🖉 Amazon                                                        | 📄 mailmigr 🐼 Control | Outloo                           | 📢 🔗 🗐 🍋 🚺 💛 🔛 🔍 2:00 PM |

10. You can change where mail is delivered – to your local computer (Personal Folders) or to leave it on the Exchange server (Mailbox-username).

|                      | Adaba Bandar, Alumni e n                                             |                                                                                                    |                          |                                                      |                                  |         |
|----------------------|----------------------------------------------------------------------|----------------------------------------------------------------------------------------------------|--------------------------|------------------------------------------------------|----------------------------------|---------|
|                      | 6.0<br>Johns - Microsoft Outlook                                     |                                                                                                    | 2                        | Type a question for help                             | ×                                |         |
| My Computer          | E-mail Accounts<br>You can select an account                         | t and change its settings or remove it.                                                                                                    | ×                        | e a contact to find 🔹 🛛 😨                            |                                  |         |
| My Network<br>Places | Outlook processes e-mail for th<br>Name<br>Microsoft Exchange Server | ese accounts in the following order:<br>Type<br>Exchange (Default)                                                                                                    | Change                   | hail.com]                                            |                                  |         |
| Recycle Bin          | E                                                                    |                                                                                                    | Remove<br>Set as Default | to personal folder on<br>5s are set to deliver<br>on |                                  |         |
| Internet<br>Explorer |                                                                      |                                                                                                    | Move Up<br>Move Down     | ş                                                    |                                  |         |
| Eudora               | Deliver new e-mail to the follow<br>Mailbox - Paula John             | ing location:  New Outlook Data File                                                                                                    | I                        |                                                      |                                  |         |
| PowerArchive         |                                                                      | < Ba                                                                                                    | ck Finish Cancel         | _                                                    |                                  |         |
| Oral List -          |                                                                      | Dell Satisfaction Survey           IDU         12/1/2004           Anenda (attached) - C         Image: Comparison of the second second se |                          |                                                      |                                  |         |
| Oral List -          | Pree AOL &                                                           |                                                                                                    |                          |                                                      | <u>**</u>                        |         |
| SURV 2015            | Unlimited                                                            |                                                                                                    |                          |                                                      |                                  |         |
| <b>Start</b>         | 🖸 🧔 🖏 🧿 🛛 🔯 Outlook                                                  | Docume                                                                                                    | zon                      | 🗿 Inbox                                              | : <b>⊘∄%<mark>!∧⊙</mark>≋⊠</b> 2 | 2:04 PM |

In the example above mail settings are changed to leave mail on the server. This change takes place next time Outlook is started.

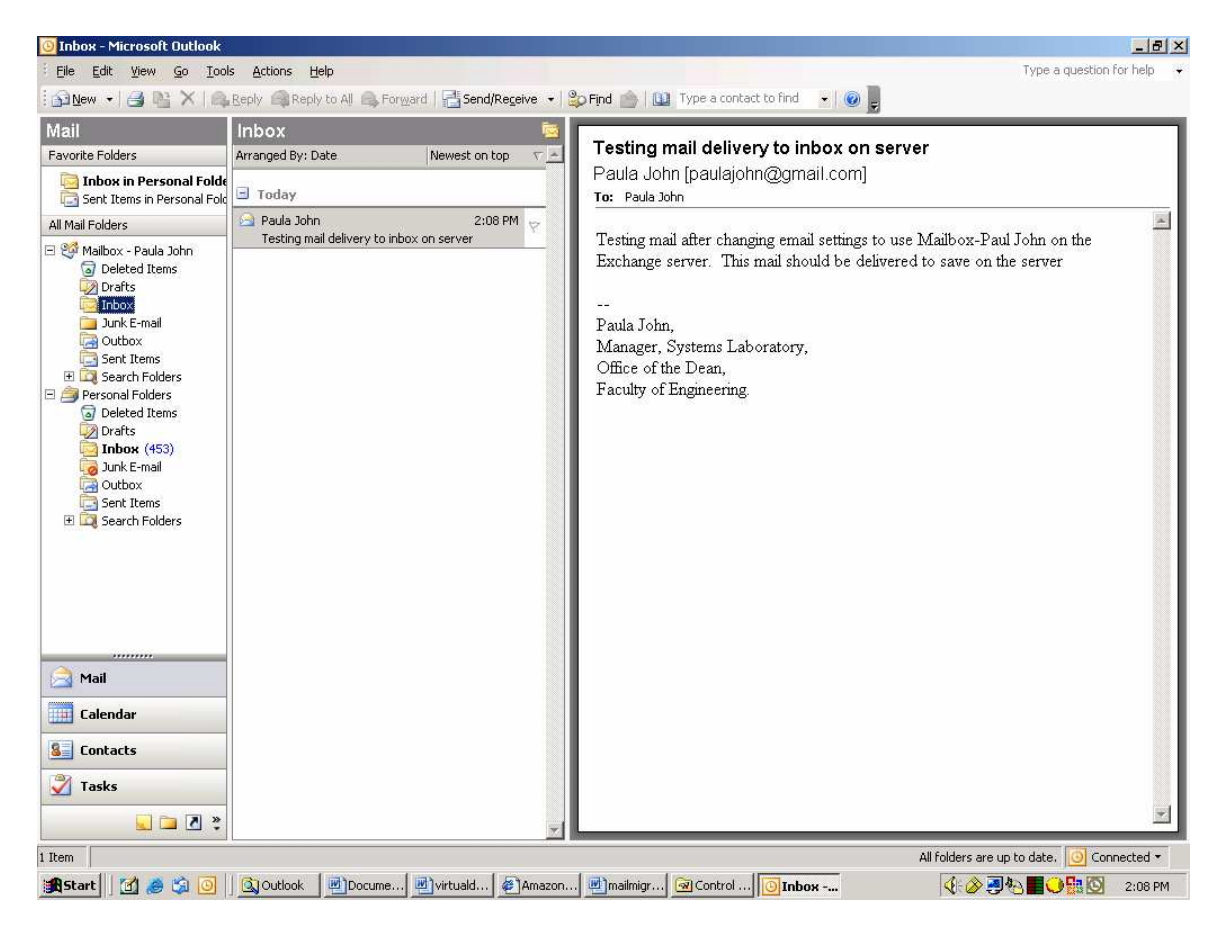

Mail is now delivered and saved on the Exchange server.